## ฝ่ายบริการเทคโนโลยีสารสนเทศ

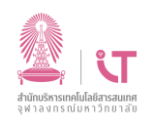

## สำนักบริหารเทคโนโลยีสารสนเทศ

## วิธีการทำ Archive

#### 1. เปิดโปรแกรม outlook คลิกเมนู File

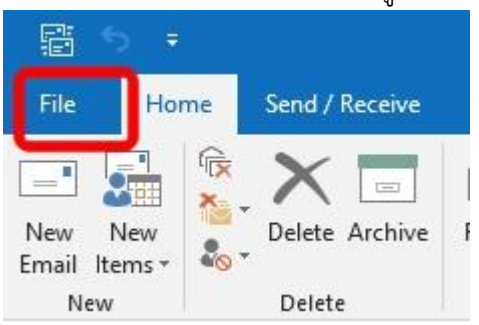

### 2. ไอคอน Tool เลือก Clean up old items

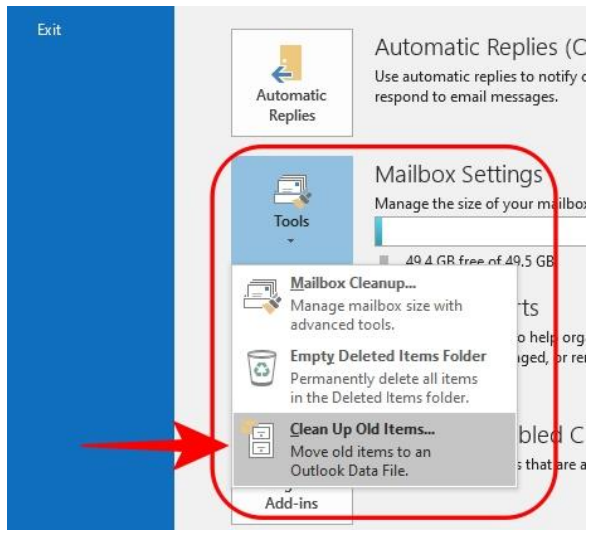

# ฝ่ายบริการเทคโนโลยีสารสนเทศ

3. เลือก Archive this folder and all subfolders

เลือกโฟลเดอร์ที่ต้องการทำ archive

เลือก archive items older than ระบุวันที่ที่ต้องการให้เมลเก่าไปเป็น archive

|                                                                                                    |                                                                  |                                                   |                                               |                                                         |                                                                                                   |                                  |                      | X                                        |       |           |
|----------------------------------------------------------------------------------------------------|------------------------------------------------------------------|---------------------------------------------------|-----------------------------------------------|---------------------------------------------------------|---------------------------------------------------------------------------------------------------|----------------------------------|----------------------|------------------------------------------|-------|-----------|
| Archive all fold                                                                                                    | lers ac                                                          | cord                                              | ing t                                         | o th                                                    | eir A                                                                                             | utoA                             | rchiv                | e settings                               |       |           |
|                                                                                                    | ider ar                                                          |                                                   | sub                                           | Tola                                                    | ers:                                                                                              | J                                |                      | ^                                        | 1 A   |           |
| > <b>inbox</b> (9)                                                                                                    |                                                                  |                                                   |                                               |                                                         |                                                                                                   |                                  |                      |                                          | P     |           |
| แบบราง (6)                                                                                                    |                                                                  |                                                   |                                               |                                                         |                                                                                                   |                                  |                      |                                          |       |           |
| D                                                                                                    | eleted                                                           | Item                                              | 15                                            |                                                         |                                                                                                   |                                  |                      |                                          |       |           |
| > 2                                                                                                    | alenda                                                           | ır                                                |                                               |                                                         |                                                                                                   |                                  |                      |                                          |       |           |
| > 🚨 C                                                                                                    | ontact                                                           | s                                                 | - Uia                                         | ton                                                     |                                                                                                   |                                  |                      |                                          | 1     |           |
| D                                                                                                    | rafts                                                            | atio                                              |                                               | tory                                                    |                                                                                                   |                                  |                      | ~                                        | Ĩ     |           |
| rchive items of                                                                                                    | dar th                                                           |                                                   | Thu                                           | 21/                                                     | 12/20                                                                                             | 20                               |                      | ລ                                        |       |           |
| Include items                                                                                                    |                                                                  | n.<br>[                                           | Decer                                         | mbe                                                     | r 202                                                                                             | 0                                |                      |                                          |       |           |
| chive <u>f</u> ile:                                                                                                    | SU                                                               | мо                                                | TU                                            | WE                                                      | TH                                                                                                | FR                               | SA                   |                                          |       |           |
|                                                                                                    | 29                                                               | 30                                                | 1                                             | 2                                                       | 3                                                                                                 | 4                                | 5                    | <u>B</u> rowse                           | Ì     |           |
|                                                                                                    | 6                                                                | 7                                                 | 8                                             | 9                                                       | 10                                                                                                | 11                               | 12                   |                                          |       |           |
|                                                                                                    | 13                                                               | 14                                                | 15                                            | 16                                                      | 17                                                                                                | 18                               | 19                   |                                          |       |           |
|                                                                                                    | 20                                                               | 21                                                | 22                                            | 23                                                      | 24                                                                                                | 25                               | 26                   | .OM Ad                                   | d     |           |
|                                                                                                    |                                                                  |                                                   | 20                                            | 20                                                      | 31                                                                                                | 1                                | 2                    | aff a stimulation                        |       |           |
| anage COM                                                                                                    | 27                                                               | 28                                                | 29                                            | 20                                                      | 51                                                                                                |                                  | 2                    | arrecting yo                             | u     |           |
| lanage COM<br>Add-ins                                                                                                    | 27                                                               | 28<br>4                                           | 5                                             | 6                                                       | 7                                                                                                 | 8                                | 9                    | arrecting yo                             | Jui   |           |
| anage COM<br>Add-ins                                                                                                    | 27                                                               | 28<br>4                                           | 5                                             | 6<br>Toda                                               | 7<br>ay                                                                                           | 8                                | 9                    | arrecting yo                             | Jui   |           |
| Add-ins                                                                                                    | 27                                                               | 28                                                | 5                                             | 50<br>6<br>Toda                                         | 7<br>ay                                                                                           | 8                                | 9                    | arrecting yo                             |       |           |
| anage COM<br>Add-ins                                                                                                    | e file<br>rchive<br>alend<br>contac<br>onver<br>prafts           | 28<br>4<br>วระเ<br>ar<br>ts<br>satio              | 29<br>5<br><br>2ุชื่อ<br>                     | รับ<br>6<br>Toda<br>ใฟล์                                | 7<br>7<br>ัหรือ                                                                                   | 8                                | 2<br>9<br>าเดอ       | ร์ที่จะต้องก                             | ารเกิ | ົ້ານເ     |
| lanage COM<br>Add-ins<br>ลือก archive<br>>                                                                                                    | e file<br>rchive<br>alend<br>ontac<br>onver<br>rafts<br>der th   | 28<br>4<br>SEL<br>ar<br>ts<br>satio<br>an:        | 29<br>5<br><br>มุชื่อ<br><br>ภุชื่อ<br><br>Tu | 6<br>Toda<br>ໃຟລ໌<br>istor                              | 7<br>ลง<br>(หรือ<br>พง<br>/12//                                                                   | 8<br>มา<br>วโฟส<br>2019          | ร<br>9<br>กเดอ       | ร์ที่จะต้องกา                            | ารเก่ | ົກົບເ<br> |
| Tanage COM<br>Add-ins<br>ลือก archive<br>ลือก archive<br>> Include items                                                                         | e file<br>rchive<br>alend<br>ontac<br>onver<br>prafts<br>der th  | 28<br>4<br>SEL<br>ar<br>ts<br>satic<br>an:<br>*Do | 29<br>5<br><br>มุชื่อ<br><br>Tu<br>not        | 50<br>6<br>Toda<br>โฟล์<br>istor<br>e 31<br>Aut         | 7<br>7<br>7<br>7<br>7<br>7<br>7<br>7<br>7<br>7<br>7<br>7<br>7<br>7<br>7<br>7<br>7<br>7<br>7       | 8<br>))โฟส<br>2019               | 9<br>จากเดอ<br>* che | ร์ที่จะต้องกา<br>cked                    | ารเกิ | ก็บเ<br>  |
| lanage COM<br>Add-ins<br>ลือก archive<br>) เมือ<br>) เมือ<br>chive items <u>o</u> l<br>]Include items<br>chive <u>f</u> ile:                     | e file<br>rchive<br>alend<br>contac<br>onver<br>trafts<br>der th | 28<br>4<br>520<br>ar<br>ts<br>satic<br>an:<br>"Do | 29<br>5<br>มุปุซื่อ<br>pn H<br>Tu<br>not      | 6<br>Toda<br>ເຫັນ<br>ໄຟລ໌<br>istor<br>e 31<br>Aut       | 7<br>ลง<br>(หรือ<br>/หรือ<br>/หรือ<br>/หรือ                                                       | 8<br>))โฟส<br>2019<br>chive      | 2<br>9<br>า<br>1เดอ  | ร์ที่จะต้องกา<br>cked                    | ารเก่ | ົກົບເ     |
| lanage COM<br>Add-ins                                                                                                    | e file<br>rchive<br>alend<br>ontac<br>onver<br>prafts<br>der th  | 28<br>4<br>520<br>ar<br>ts<br>satic<br>an:<br>*Do | 29<br>5<br>มุชื่อ<br>on H<br>Tu<br>not        | รับ<br>6<br>Toda<br>2 ก<br>ไฟล์<br>istor<br>e 31<br>Aut | 7<br>ay<br>7<br>7<br>7<br>7<br>7<br>7<br>7<br>7<br>7<br>7<br>7<br>7<br>7<br>7<br>7<br>7<br>7<br>7 | 8<br>มา<br>วโฟส<br>2019<br>chive | 2<br>9<br>กเดอ       | ร์ที่จะต้องก<br>ร์ที่จะต้องก<br>cked<br> | 151f  | ก็บเ      |
| Add-ins<br>Add-ins<br>ลือก archive<br>ว่าย<br>เกิด<br>เกิด<br>ว่าย<br>เกิด<br>การ<br>การ<br>การ<br>การ<br>การ<br>การ<br>การ<br>การ<br>การ<br>การ | e file<br>rchive<br>alend<br>ontac<br>onver<br>prafts<br>der th  | 28<br>4<br>SEL<br>SEL<br>ar<br>ts<br>satio        | 29<br>5<br><br>มุชื่อ<br>Don H<br>Tu<br>not   | 6<br>Toda<br>ໃຟລ໌<br>istor<br>e 31<br>Aut               | 7<br>ลง<br>(หรือ<br>กง<br>/12//                                                                   | 8<br>มา<br>2019<br>chive         | 9<br>าเดอ            | ร์ที่จะต้องกา<br>scked                   |       | ົ້າຍເ     |

|                                                                                               |                                         |                            | ت                                  |                                      |
|-----------------------------------------------------------------------------------------------|-----------------------------------------|----------------------------|------------------------------------|--------------------------------------|
| ฝ่ายบริการเทคโเ                                                                               | มโลยีสารสนเทศ                           | สำนักบริหาร<br>จุฬา ลงก    | เทคโนโลชีสารสนเทศ<br>ณ์มหาวิทยาลัย | สำนักบริหารเทคโนโลยีสารสนเทศ         |
| 5. เมื่อการ arch                                                                              | ive เสร็จสิ้นจะปรากฏโฟล                 | นดอร์ขึ้นมาในชื่อ <i>เ</i> | Archives เป็นรายการอื              | ว้เมลที่ถูกเก็บอยู่ตามไฟล์ที่ระบุไว้ |
| <ul> <li>▲ Archives</li> <li>Deleted Items</li> <li>▷ Inbox</li> <li>Search Folder</li> </ul> | s                                       |                            |                                    |                                      |
| ໃນ computer ຄໍ                                                                                | ถ่จะปรากฏไฟล์ตามที่ระบุไ<br>▶ DATA (D:) | ว้ สามารถนำไฟล์เ           | ่มี้ใช้เปิดกับ outlook ที่         | เครื่องอื่นได้เช่นกัน                |
| Name                                                                                          | Туре                                    | Size                       | Date modified                      |                                      |
| archive3                                                                                      | Outlook Data File                       | 265 KB                     | 31/3/2021 12:55                    |                                      |
|                                                                                               |                                         |                            |                                    |                                      |
| 21 24 25 25 25 25 25 25                                                                       | 1                                       | .,                         | 1.0                                |                                      |